<旧システムメール同期の手順>

① サポート Web ページにログインしてください。(現在ご利用中のメールアドレスとパスワードを入力)

| 愛媛CATV |      |                       |
|--------|------|-----------------------|
|        | -    | サポートWebログイン           |
| メールア   | イドレス | catv@aqr.e-catv.ne.jp |
| パスワ    | ード   |                       |
|        |      | ログイン状態を記憶する           |
|        |      |                       |

Copyright © EHIME CATV, Inc. All Rights Reserved.

② ログイン後、旧システムメール同期の設定を押してください。

| 旧システムメール同期 | 未美行 | 設定 |
|------------|-----|----|

③ 旧システムメール同期のページで、メールパスワード(ログインと同じ物)を入力して設定を押してください。

| 旧システムメール同期                                                                        |                                        |   |  |  |
|-----------------------------------------------------------------------------------|----------------------------------------|---|--|--|
| 旧システムのサーバ上に残っているメー                                                                | ルを取得します。                               |   |  |  |
| 注意事項                                                                              |                                        |   |  |  |
| <ul> <li>一回設定するとキャンセルする</li> <li>処理には時間がかかります。</li> <li>旧システムとのメールデータの</li> </ul> | ることはできません。<br>D同期終了後、処理結果に関するメールが届きます。 |   |  |  |
| メールパスワード 必須                                                                       |                                        |   |  |  |
| メールパスワード(確認) [必須]                                                                 |                                        |   |  |  |
|                                                                                   | 設定                                     |   |  |  |
| ④ 確認画面の設定を押してください。                                                                |                                        |   |  |  |
| 確認                                                                                |                                        | × |  |  |

設定してもよろしいですか?

.

| キャンセル | 設定 |
|-------|----|
|       |    |